## 大阪脳神経外科病院作成、画像情報 CD 又は DVD のパソコンでの表示方法

- 1、お手持ちのCD-RまたはDVD-RをパソコンのCDまたはDVDドライブへ挿入して下さい。
- 2、スタートメニューからコンピュータを開きます

|                                                                            |      |      | × |
|----------------------------------------------------------------------------|------|------|---|
| <ul> <li>・コンピューター・</li> </ul>                                              | - +, | コンピュ | 9 |
| ファイル(E) 編集(E) 表示(y) ツール(D) ヘルプ(H)                                          |      |      |   |
| 整理 ▼ システムのプロパティ プログラムのアンインストールと変更 >>                                       |      | -    |   |
| ・ハード ディスク ドライブ (3)                                                         |      |      |   |
| System Software Backup<br>(C:) (D) (E:)<br>・リムーバブル記憶域があるデバイス (1)           |      |      |   |
|                                                                            |      |      |   |
| FSV160 ドメイン: ONIFUJIPACS.LOCAL メモリ: 4.00 GB<br>プロセッサ: Intel(R) Core(TM) I5 |      |      |   |

3、青い四角いアイコンを開いて下さい。(ダブルクリックでも可)

下記の様に展開されますので、View と表示されているフォルダをダブルクリックしてください。

|                              |                 |                          |       | ļ    |     | ×    |
|------------------------------|-----------------|--------------------------|-------|------|-----|------|
|                              | ドライブ (F:) 20151 | 215244MP01 >             |       | - 4- | DVD | RW 9 |
| ファイル(E) 編集(E) 表示(V) ツール(E) へ | ルプ(日)           |                          |       |      |     |      |
| 整理 ▼ ディスクに書き込む               |                 |                          |       |      |     | . 0  |
| 名前                           | 更新日時            | 利重美頁                     | サイズ   |      |     |      |
| - 現在ディスクにあるファイル (5) —        |                 |                          |       |      |     |      |
|                              | 2015/12/15 1    | ファイル フォルダ                |       |      |     |      |
|                              | 2015/12/15 1    | フアイル フォルタ<br>セット マップ 小吉報 | 1 KB  |      |     |      |
|                              | 2015/12/15 1    | ファイル                     | 13 KB |      |     |      |
| DICOMDIR.ini                 | 2015/12/15 1    | 構成設定                     | 17 KB |      |     |      |
|                              |                 |                          |       |      |     |      |
|                              |                 |                          |       |      |     |      |
|                              |                 |                          |       |      |     |      |
|                              |                 |                          |       |      |     |      |
|                              |                 |                          |       |      |     |      |
|                              |                 |                          |       |      |     |      |
|                              |                 |                          |       |      |     |      |
|                              |                 |                          |       |      |     |      |
|                              |                 |                          |       |      |     |      |
|                              |                 |                          |       |      |     |      |
|                              |                 |                          |       |      |     |      |
|                              |                 |                          |       |      |     |      |
|                              |                 |                          |       |      |     |      |
|                              |                 |                          |       |      |     |      |
|                              |                 |                          |       |      |     |      |
| 5個の項目                        |                 |                          |       |      |     |      |

4、 Plsm View .exe をダブルクリックすると格納されている画像枚数分を展開が始まります。 (DICOM 情報を取得中と表示が出ます。

|                                                                                                    |                                                                                                    |                                                                                      |                                                               |                  |       | × |
|----------------------------------------------------------------------------------------------------|----------------------------------------------------------------------------------------------------|--------------------------------------------------------------------------------------|---------------------------------------------------------------|------------------|-------|---|
|                                                                                                    | ドライブ (F:) 20151                                                                                              | 215244MP01 Vi                                                                        | ew 🕨                                                          | • 4 <sub>7</sub> | ViewD | P |
| ファイル(E) 編集(E) 表示(V) ツール(D) ヘノ                                                                                  | レプ(日)                                                                                                    |                                                                                      |                                                               |                  |       |   |
| 整理 ▼ ディスクに書き込む                                                                                                 |                                                                                                    |                                                                                      |                                                               |                  |       | • |
| 名前                                                                                                    | 更新日時                                                                                                    | 種類                                                                                   | サイズ                                                           |                  |       |   |
| • 現在ディスクにあるファイル(7) —                                                                                           |                                                                                                    |                                                                                      |                                                               |                  |       |   |
| Config<br>GdiPlus dll<br>MPZ_PK.dll<br>Plissimo_View_Lite_早見マニュアル<br>PlsmClnt.lic<br>PlsmView.exe=<br>1.0.1.12 | 2015/12/15 1<br>2007/11/12 1<br>2012/01/06 1<br>2009/12/08 1<br>2015/12/15 1<br>2014/10/09 1<br>2012/11/15 1 | ファイル フォルダ<br>アプリケーション<br>アプリケーション<br>Adobe Acroba<br>LIC ファイル<br>アプリケーション<br>12 ファイル | 1,672 KB<br>551 KB<br>652 KB<br>68 KB<br>2,156 KB<br>2,143 KB |                  |       |   |
| 7 個の項目                                                                                                    |                                                                                                    |                                                                                      |                                                               |                  |       | - |

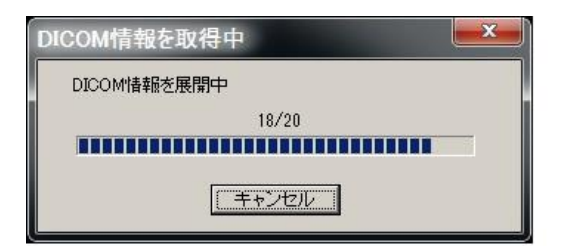

5, 展開が終了すると下図の様に画像が表示されます。

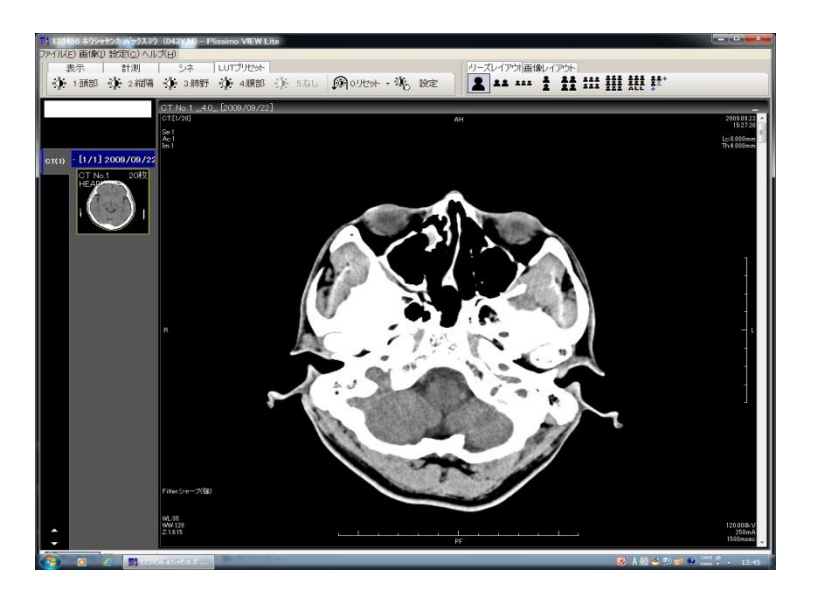

6、 以上でお渡しした CD 及び DVD ディスクのパソコンでの表示方法です。

## ※注意事項※

コンピュータの OS は WindowsXP SP1 以上を推奨しております。 iOS での動作保障は行っておりません。

お持ちの CD 及び DVD ディスクには個人情報が記録されていますので、お取扱いには十分お気 を付け願います。